# Contents

| We  | Welcome To Use                 |    |  |
|-----|--------------------------------|----|--|
| Pro | Product Features               |    |  |
| Pac | Packaging & Accessories5       |    |  |
| Тес | hnical Specifications          | .5 |  |
| Pro | duct Structure                 | .7 |  |
| Use | e Introduction                 | .8 |  |
| 1、  | Install handle                 | .8 |  |
| 2、  | Install TF card                | .9 |  |
| 3、  | Install battery                | .9 |  |
| 4、  | Battery charging               | 10 |  |
| 5、  | Power on/off                   | 11 |  |
| 6、  | Use digital video magnifier    | 11 |  |
| Fur | octions Introduction           | 12 |  |
| 1、  | Color mode switch              | 12 |  |
| 2、  | Zoom rate adjustment           | 13 |  |
| 3、  | Far lens and near lens switch  | 14 |  |
| 4、  | Auto focus function (optional) | 15 |  |
| 5、  | Image freeze and unfreeze      | 16 |  |
| 6、  | Reading line                   | 17 |  |
| 7、  | Storage and playback           | 18 |  |
| 8、  | Voice control (optional)       | 20 |  |
| 9、  | Voice memo                     | 21 |  |
| 10、 | Flashlight                     | 22 |  |
| 11、 | Memory function                | 22 |  |
| 12、 | Power saving                   | 22 |  |

| 13、Low battery tips                     | 23 |
|-----------------------------------------|----|
| 14、Handwriting                          | 24 |
| 15 Connecting to TV                     | 25 |
| 16 Connecting to computer               | 25 |
| Menu Introduction                       | 26 |
| 1、Setting menu                          | 26 |
| ●LCD brightness adjustment              | 26 |
| White LED brightness adjustment         | 26 |
| Beep volume adjustment                  | 27 |
| ●Vibration prompt on and off (optional) | 27 |
| ●Voice control on and off (optional)    | 28 |
| Date and time setting                   | 28 |
| Color mode setting                      | 28 |
| 2 Playback menu                         | 29 |
| Delete current voice memo               | 29 |
| Delete all voice memos                  | 29 |
| Delete current photo                    | 30 |
| Delete all photos                       | 30 |
| Format disk                             | 30 |
| 3 Information menu                      | 31 |
| Battery power display                   | 31 |
| File information display                | 31 |
| Disk information display                | 31 |
| Version information display             | 32 |
| Computer configuration requirements     | 32 |
| Precautions                             | 32 |
| Problem solutions                       | 34 |

### Welcome To Use

Thank you for your purchasing of our company's portable digital video magnifier!

Please read and keep this manual carefully. It will help you to use the magnifier better and achieve the best magnifying effect.

### **Product Features**

This Full HD 5.0 portable digital video magnifier is our company grand launch with high performance and high cost-effective performance.

- ●5.0 large anti-glare screen, 800\*480 resolution, high definition and high lighting;
- Dual SONY 1 Mega pixels image sensor, far and near clear, color truely;
- •With dual auto focus design, full depth of field coverage from 5cm to infinite distance (optional);

 Custom-made high-end lens, large filed angle and extended depth of field, more text and continuous reading;

 720P60 (far lens), 720P60 (near lens) design, no lag, no smear, fluent HD;

 Professional image processing DSP to restore colors and details really;

 Intelligent image enhancement algorithm; Adapting to image scene intelligently and reproducing details after zooming in;

•Support take photos and playback function, HD storage and playback of scenery and text;

•2X-32X infinite amplification, 2X smart zoom improves effective pixels and definition by 4X;

Concave two-color button, high contrast, clear touch;

| <ul> <li>With foldable bracket design, the screen is at an angle of 40 degrees to the desktop, comfortable reading, smooth handwriting;</li> <li>With rotatable handle design, hovering anywhere, comfort able hand-beld.</li> </ul> |
|----------------------------------------------------------------------------------------------------|
| <ul> <li>With detachable handle design, easy for left or right hand<br/>habits to use;</li> </ul>                                                                                                    |
| 26 color modes to meet different people's need;                                                                                                    |
| Color mode customization function, any combination of                                                                                                    |
| enhancing mode, personalized custom;                                                                                                    |
| Picture freeze, convenient to take a close look;                                                                                                    |
| Image zoom panning function; Image zoom can be moved                                                                                                    |
| up and down around, easy to read;                                                                                                    |
| read more easily:                                                                                                    |
| Voice control is simple operation and easy to use for the                                                                                                    |
| visually impaired (optional);                                                                                                    |
| ●Voice prompts is simple operation and easy to use for the                                                                                                    |
| visually impaired;                                                                                                    |
| Voice memo is available for noting picture content by voice;                                                                                                    |
| Support vibration prompt function, silent operation, clear hand touch feeling (optional):                                                                                                    |
| are icon user interface, clear and concise:                                                                                                    |
| Backlight adjustable, comfortable eve protected: White I ED                                                                                                    |
| light brightness adjustable and closed, suitable for reading                                                                                                    |
| mobile phone, tablets and other reading materials;                                                                                                    |
| ●TF card storage card can expand storage capacity infinitely,                                                                                                    |
| Memory function can automatically save the user's all the                                                                                                    |
| last settings and remember the user's habits;                                                                                                    |
| AV/earphone and HDMI 1080i60 connecting to HD TV to                                                                                                    |
| provide greater and clearer visual effects;                                                                                                    |
| TYPE-C USB interface is available, both positive and                                                                                                    |
| negative inserts are available;                                                                                                    |

- Flashlight can supply temporary lighting;
- Lens center is more in line with the normal use habit;
- Large capacity re-chargeable battery, ultimate power-saving and 4 hours runtime;
- Intelligent power-saving design; Automatic shut-down after the screen is static and no operation for 3 minutes; Environ mental protection and energy conservation;

New algorithm, new design and new configuration will bring you smooth, high-definition, portable new experience!

## Packaging accessories

- Digital video magnifier 1PC
   Power adapter 1PC
   HDMI cable 1PC (Optional)
   User manual 1PC
   Video output cable 1PC
   Protective bag 1PC
   User manual 1PC
- ●USB charging cable 1PC ●Cleaning cloth 1PC

### **Technical specifications**

- Screen size: 5.0 HD colorful LCD screen(800\*480)
- Pixel size: 1 mega pixels (far focus lens), 1 mega pixels \ (near focus lens);
- Zoom rate: 2X to 32X infinite amplifying;
- Color mode: 26 kinds;
- Mode custom-made: Support;
- Dual lens: Support;
- Auto focus: Optional (Near lens: 5cm ~ 15cm; Far lens:
- White LED adjustment: Support;
- Brightness adjustment: Support;
- Memory function: Support;
- Image freeze : Support;

- Image pan: Support;
- Reading line: Support;
- Storage and playback: Support;
- Storage extended: 32G SD card support at most;
- Flashlight function: Support;
- ●TV output: Support AV and HDMI 1080i60
- ●Voice control: Optional;
- Voice prompt: Support;
- ●Voice memo: Support, 30s voice record at most;
- Vibration prompt: Optional;
- Handle bracket: Support, foldable and rotatable;
- Handle detachable: Support, can be used for left and right hand habits;
- •Working hours: last for over 4 hours;
- Battery capacity: 2500mAH high-capacity re-chargeable lithium battery;
- Device dimension: 145mm(length)x 84mm(width)x 28mm(height);
- Device weight: 225g(Battery excluded);

## Product structure

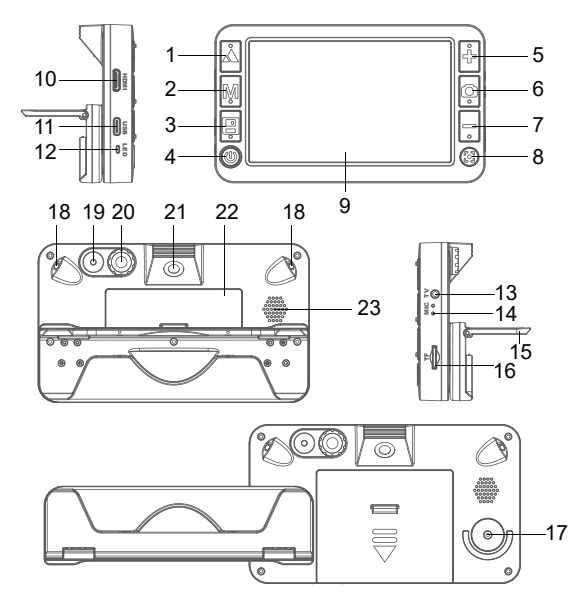

- 1.Far/near button
- 2.Mode button M
- 3.Save button
- 4. Power on button **U**
- 5. Zoom in button +
- 6. Freeze button **D**
- 7. Zoom out button -
- 8. Focus button 💽
- 9. LCD

- 10. HDMI-C interface
- 11. TYPE-C USB interface 19. Far focus White LED
- 12. Indicator light
  - (power/charging)
- 13 AV interface
- 14. MIC
- 15. Handle bracket
- 16. TF card slot
- 17. Handle rotating shaft

- 18. Near focus White LED
- - 20. Far focus lens
  - 21.Near focus lens
  - 22.Battery cover
  - 23.Speaker

## **Use Introduction**

## 1.Install handle

Handle can use for left hand habit, also could use for right hand habit.

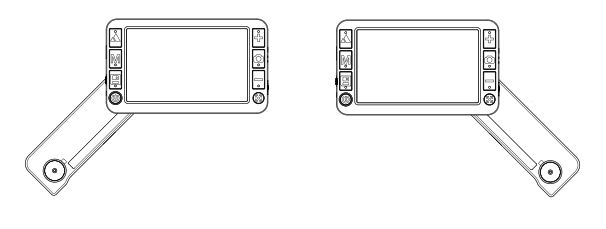

Left hand habit

Right hand habit

- 1.Loosen the handle screw and remove the handle.
- 2. Take out the rotating shaft and the rotating shaft cover, and exchange the two positions;
- 3.Open the handle, remove the handle limit pin and install it on the other side;
- 4.Close the handle and tighten the screw;
- 5.Insert the handle to the rotating shaft and tighten the screws;

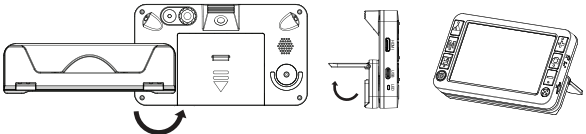

Near lens: screw the handle and open the handle bracket;

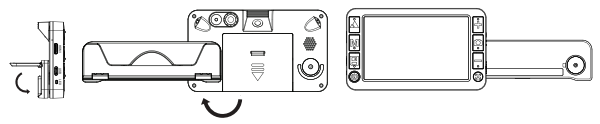

Far lens: close the handle bracket, unscrew the handle;

## 2.Install TF card

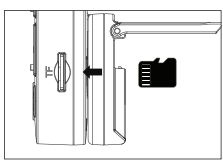

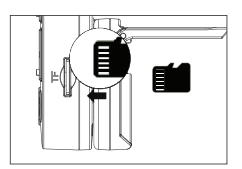

Install TF card

TF gold finger pointing up

- 1.TF card gold finger pointing up, insert TF card from TF card slot;
- 2.Push the TF card in, there will be a buzzing sound when it is in place;

### 3.Install battery

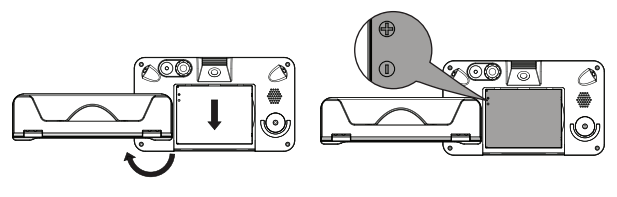

Unscrew the handle, open the battery cover

Install battery

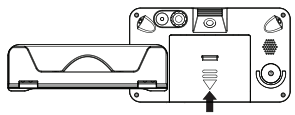

Close the battery cover

- 1.Invert video magnifier, unscrew the handle and avoid the entire battery cover;
- 2.Press the battery cover box and push the battery cover out down;
- 3.Install the battery according to the positive and negative tips;
- 4.Cover the battery box, push up and slide into place when hearing the "click" sound;

## 4.Battery charging

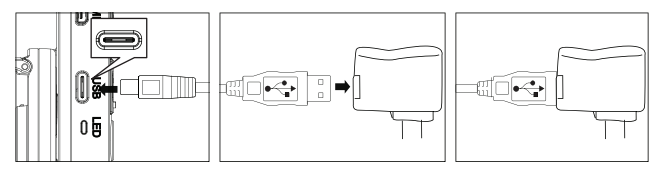

Connecting to video magnifier

Connecting to adapter

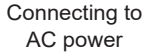

- 1.Connecting video magnifier to adapter by USB cable;
- 2.Connecting adapter to AC power;
- 3. Charging light( red light) is on when charging;
- 4. Charging light(red light) will be off when complete charge;
- 5.At the first time, please charge the battery to full;
- 6.When low battery tips, please charge the battery in time.

**Attention:** In the charging process, please keep the charger and the video magnifier have good heat dissipation and ventilation, so as to avoid danger caused by overheat.

## 5.Power on / off

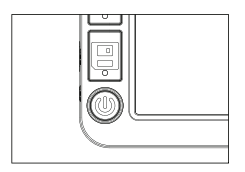

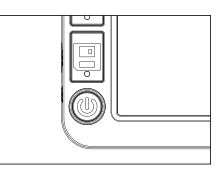

Long press bottom left power on button to switch on

Long repress bottom left power on button to switch off

- 1.Long press bottom left power on button ⋃ , the video magnifier will turn on, and the green indicator lights up, and enter the vision aid mode;
- 2.Aim the lens focus at the reading target;
- Optimal reading effect can be attained through adjusting magnifying power, enhanced mode, locking picture and the like operations;
- 4.Long repress power on button **U** and the video magnifier will be power off.

**Attention**: For best results, remove the protective film from the LCD and of lens goggles before using.

## 6.Use digital video magnifier

image and repress freeze button ○ to unfreeze image;
Far and near lens switch: Press Far/Near button ▲ to switch far and near lens;
Photo storage and playback: Press save button ④ to take and save photos, and long press save button ④ to playback;
System parameter setting: Long press mode button M to enter setting menu and long press freeze button ○ to enter information menu;
Auto focus setting: Long press focus button ⓒ to switch auto focus or manual focus, short press focus button ⓒ to enter time and date interface. (Without auto focus version);

For more details, please refer to the chapter on function introduction and menu setting.

## **Functions Introduction**

### 1.Color mode switch

Switch the LCD screen image enhancement mode by Mode button  ${\bm M}$  to meet different needs.

26 kinds of image enhancement modes:

| 1)Color mode             | 8)White on blue    | 15)Orange on white |
|--------------------------|--------------------|--------------------|
| 2)Color enhancement mode | 9)Yellow on black  | 16)White on orange |
| 3)Negative mode          | 10)Black on yellow | 17)Red on black    |
| 4)Monochrome mode        | 11)Yellow on blue  | 18)Black on red    |
| 5)Black on white         | 12)Blue on yellow  | 19)Orange on black |
| 6)White on black         | 13)Green on white  | 20)Black on orange |
| 7)Blue on white          | 14)White on green  | 21)Yellow on green |

| 22)Green on yellow | 24)White on red    | 26)White on yellow |
|--------------------|--------------------|--------------------|
| 23)Red on white    | 25)Yellow on white |                    |

The desired color mode can be customized by menu setting -> color mode, details see Color mode setting section.

#### 2.Zoom rate adjustment

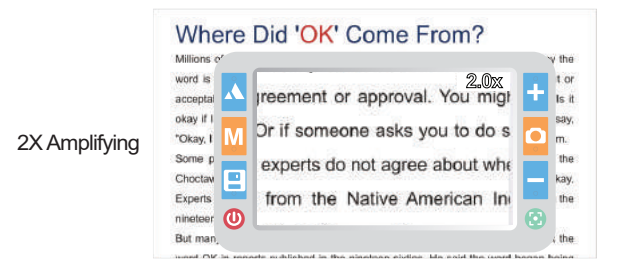

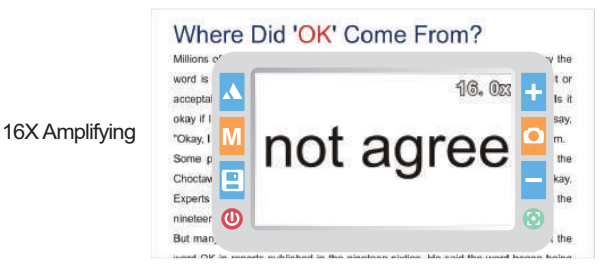

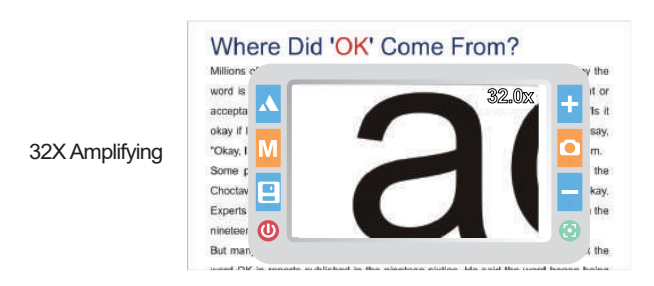

Zoom in **∔**or zoom out **−** can adjust zoom rate to achieve the best magnifying effect;

This magnifier can zoom in or zoom out infinitely between  $2X \sim 32X$ .

### 3.Far lens and near lens switch

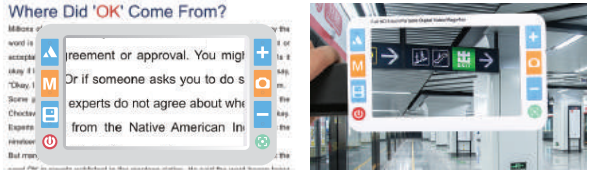

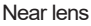

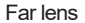

Switch near or far lens by Far/near buttor  $\bigstar$  , far and near scenes are the same clear;

Near lens applicable scene: Newspapers, books, drugs, signatures, mobile phones, iPad, banknotes, antiques and so on;

Far lens applicable scene: Blackboard, bus stop sign, road signs, guiding signs, price list and so on.

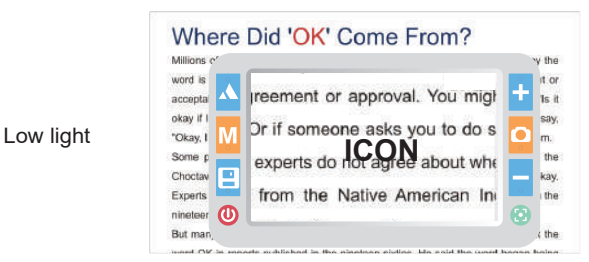

When the camera light is too dark, there will be a low light tips, as shown above.

## 4.Auto focus function ( optional )

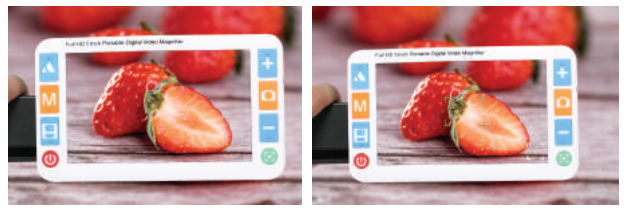

Auto real-time focus

Single time focus

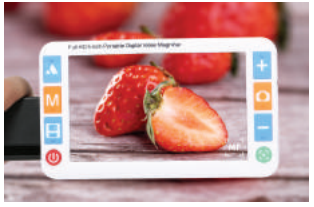

Manual focus

Can achieve full depth of field coverage from 5cm to infinity distance by auto focus function;

Long press focus button to switch auto focus mode and manual focus mode;

Auto real-time focus: Under auto focus mode, the system will start real-time focus automatically according to the scene change to ensure clear picture;

**Single time focus:** Under auto focus mode, short press focus button **1** to force single time focus;

Manual focus: Under manual focus, short press focus button ↓ , MF icon flashing, manual focus by zoom in button ↓ and zoom out button — ;

### 5.Image freeze and unfreeze

Freeze image after viewfinder

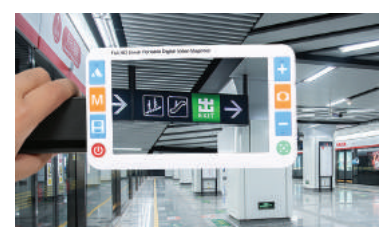

Watching image after freezing

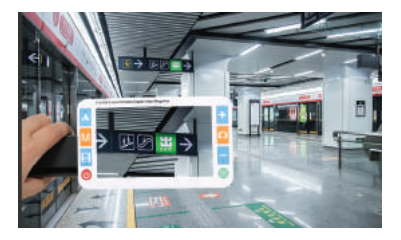

Freeze button **O** can freeze image and can observe the image at close distance, which is not easy to watch before freezing; Repress Freeze button **O** to unfreeze image and recover real-time view.

## 6.Reading line

Reading line can help text positioning to help users read quickly and continuously.

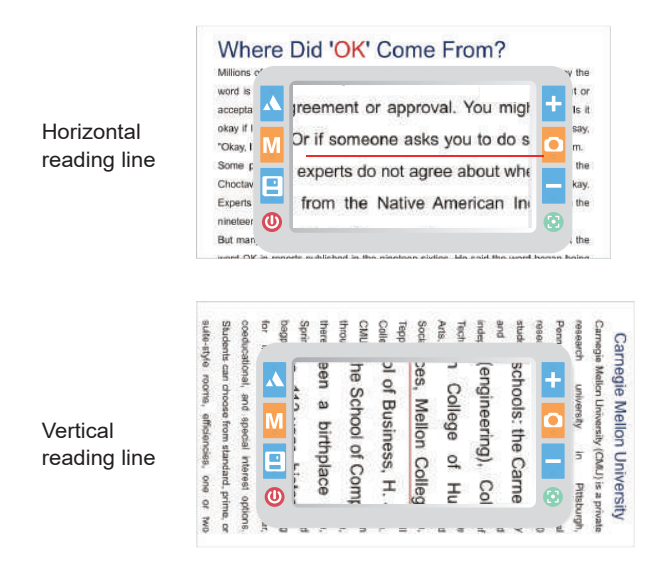

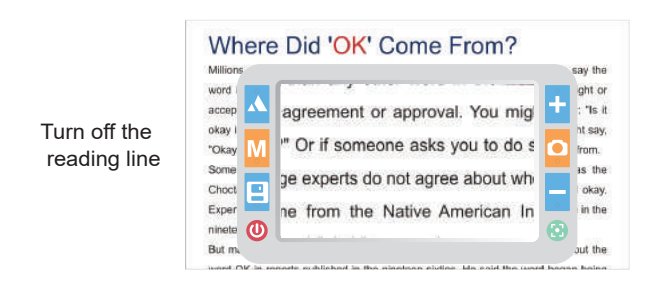

Long press Far/Near button  $\bigstar$  to switch horizontal reading line, vertical reading line and close the reading line; Moving reading line: When the reading line is flashing, the reading line is moved by pressing zoom in button  $\clubsuit$  and zoom out buttons  $\clubsuit$ .

## 7.Storage and playback

Viewfinder

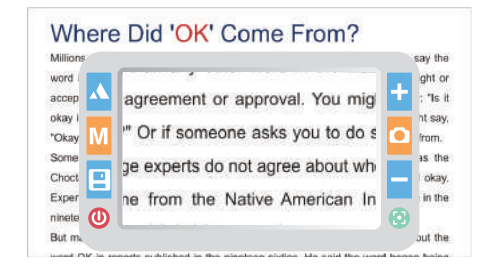

18

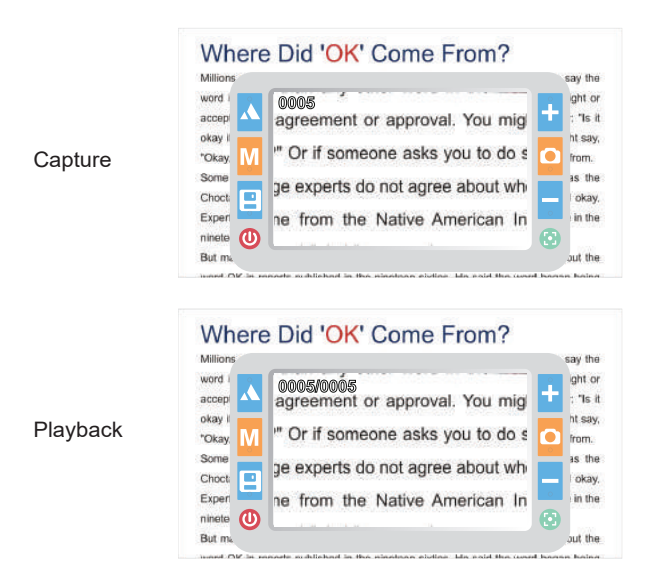

Press save button et to save the current photo, easy to follow local playback or computer playback;

Long press save button 🛛 to enter the playback interface and replay magnifier saved photos.

Under playback mode, the buttons are defined as follows:

| Pressing button Short press operation |                     | Long press operation                           |
|---------------------------------------|---------------------|------------------------------------------------|
| Far/near button 🛦                     | Previous picture    | Image up(After zoom in)                        |
| Mode button M                         | Color mode switch   | Exit playback/ Image left shift(After zoom in) |
| Save button 🗄                         | Next Photo          | Image down( After zoom in)                     |
| Zoom in button 🕂                      | Image zoom in       | Image zoom in                                  |
| Freeze button 🖸                       | Voice memo/playback | Image right (After zoom in)                    |
| Zoom out button -                     | Image zoom out      | Image zoom out                                 |

Attention: The number of files to be saved depends on the storage media. The built-in memory can store about 50 to 100 files.

## 8.Voice control (optional)

he machine has voice control function and can be controlled by voice by corresponding voice command. Instructions are as follows:

| Voice instruction | Instruction remark                         |
|-------------------|--------------------------------------------|
| Image freeze      | In preview mode, freeze the current image  |
| Image unfreeze    | In freeze mode, unfreeze the current image |
| Zoom in           | Zoom in the image                          |
| Zoom out          | Zoom out the image                         |
| Move left         | Move left the image                        |
| Move right        | Move right the image                       |
| Move up           | Move up the image                          |

| Move down    | Move down the image                                         |
|--------------|-------------------------------------------------------------|
| Lens switch  | Switch to near lens/far lens                                |
| Mode switch  | Switch color enhancement mode                               |
| Photo save   | In preview mode, save current photo                         |
| Current time | Display the current date and time,<br>and the battery level |
| Power off    | Turn off digital video magnifier                            |

#### 9.Voice memo

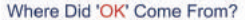

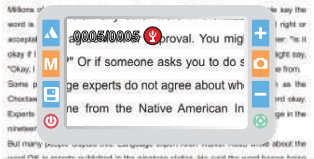

#### Record voice memo

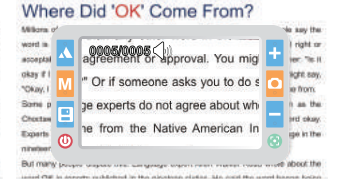

#### Play voice memo

#### Where Did 'OK' Come From?

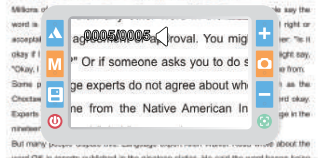

Stop voice memo

Under playback mode :

Press freeze button ①, make voice memo on the current photo, that is noting content of the photo by voice memo; When open the photo next time, voice will play content automatically; During recording voice memo, press freeze button ① to stop recording (Voice memo lasts for 30s at most); During playing voice memo, press freeze button ① to stop playing.

Attention: When there is a voice memo, delete it in the playback menu and record a new voice memo.

## 10.Flashlight

Flashlight plays the role of temporary lighting for video magnifier.

**Turn on flashlight:** under off status, keep pressing freeze button **()** and then long press power buttor **()**, flashlight is on; Mode switch: By freeze button **()** to switch bright, slow flash, flash, gradient and close;

**Brightness adjustment:** Zoom in button + or zoom out button - can brighten or dim flashlight brightness (except for the gradient mode);

Turn off flashlight: Long repress power button 0 , and flashlight will be off.

## 11.Memory function

After turning off, memory function can save the user's all the last settings automatically and remember the user's habits.

## 12.Power saving

The video magnifier has intelligent power saving function.When no key operation and the screen rests for 1 minute,

it will enter the sleep state automatically and the screen shows the battery power and the current date and time.

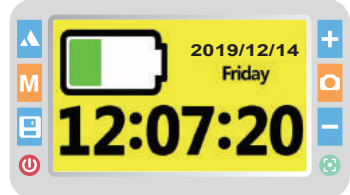

Automatically sleep

Under sleep status, pressing any key to wake up magnifier. No operation after 2 minutes, it will shut down automatically to save power.

## 13.Low battery tips

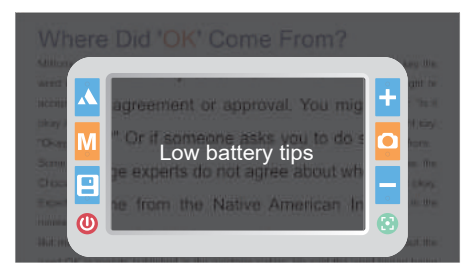

Low battery tips function: Screen will display the low power icon at low battery, and the power light flashes. When low battery tips, please charge the battery in time.

### 14.Handwriting

This video magnifier supports handwriting function. Screw handle of the magnifier, open the bracket, keep the magnifier upright and write;

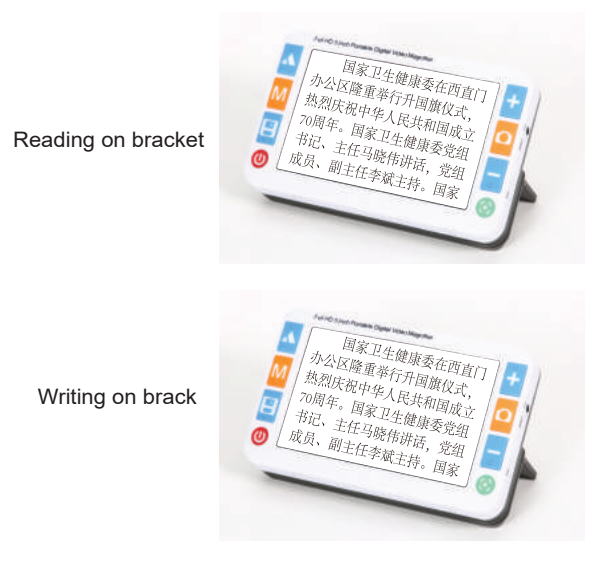

Bracket makes the magnifier and the desktop into a corner. It is ergonomic. On reading, the neck was natural state, relaxed and comfortable;

When handwriting, hand and pen can be easier to access the reading area, writes fluently.

## 15.Connecting to TV

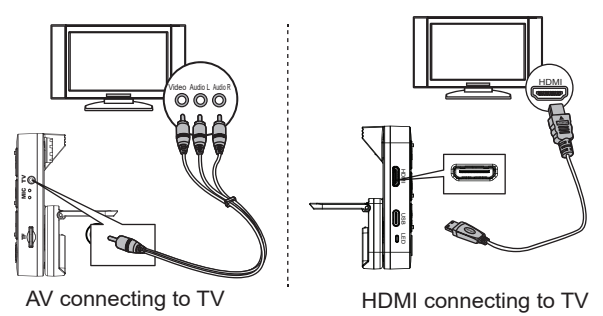

Connect magnifier to TV by AV video cable to get a bigger, clearer display;

Connect magnifier to TV by HDMI cable to get clearer and more fluent display compared to AV video cable;

When the magnifier enters the video output mode, the LCD screen will turn off automatically.

### 16.Connecting to computer

After connecting to computer by USB cable, the computer can recognize magnifier's the mass storage to playback the saved pictures and voice memo files on the computer.

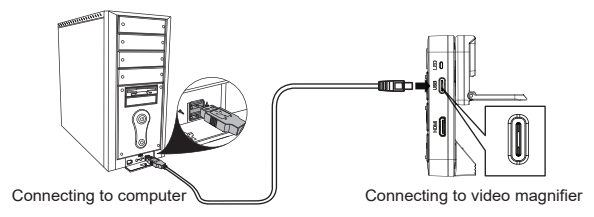

## Menu Introduction

Under menu open mode, the buttons are defined as follows:

| Pressing button        | Operation       |
|------------------------|-----------------|
| Far/near button 🛦      | Previous menu   |
| Mode button M          | Exit menu       |
| Save button 🕒          | Next menu       |
| Zoom in button 🕂       | Previous option |
| Freeze button <b>O</b> | Option setting  |
| Zoom out button —      | Next option     |

## 1.Setting menu

Under preview mode, long press mode butto **M** ICON to enter the setting menu for magnifier parameter setting.

LCD brightness adjustment

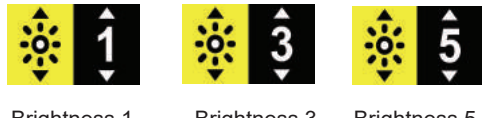

Brightness 1

Brightness 3

Brightness 5

As shown above, zoom in button + and zoom out button - can adjust between 1 ~ 5 levels.

White LED brightness adjustment

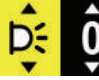

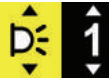

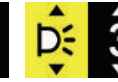

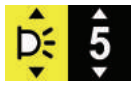

Turn off white I FD

Brightness 1 Brightness 3

Brightness 5

As shown above, zoom in button + and zoom out button - can adjust between 1 ~ 5 levels.

Attention: 0 level to turn off white LED, mainly for reading mobile phones, panel and texts on other self-luminous instruments.

Under near lens mode, menu controls near lens White LED, under far lens mode, menu controls far lens White LED.

## Beep volume adjustment

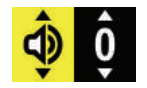

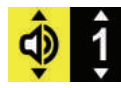

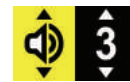

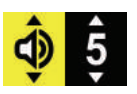

Turn off beep

Volume1

Volume3

Volume5

As shown above, zoom in button + and zoom out button - can adjust between 1 ~ 5 levels.

Attention: 0 level is beep off.

•Vibration prompt on and off (Optional)

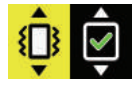

Vibration prompt on

Vibration prompt off

As shown above, zoom in button + and zoom out button - can adjust between vibration prompt on and off.

Attention: Only models with a suffix of X support vibration prompt operation.

## •Voice control on and off (Optional)

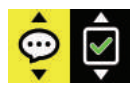

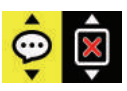

Voice control on

Voice control off

As shown above, zoom in button + and zoom out button - can adjust between voice control on and off.

Attention: Only models with a suffix of X support touch screen operation.

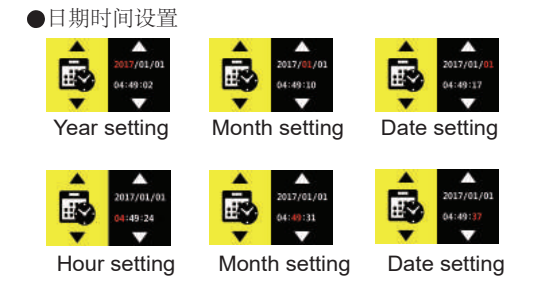

As shown above, zoom in button + and zoom out button - can adjust value. Press freeze button **O** to move setting option.

## Color mode setting

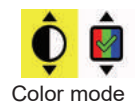

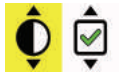

Open black on white mode

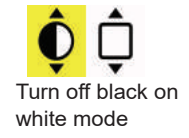

As shown above, zoom in button + and zoom out button - can switch. Press freeze button  $\bigcirc$  to turn on or turn off mode; Only the selected mode will be used in the mode switch; the unselected mode will be skipped in the mode switch. Attention: Color mode cannot be turned off.

### 2.Playback menu

Under playback mode, long press mode button **M** to enter playback menu and manage files.

Delete current voice memo

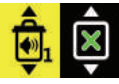

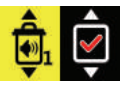

Delete current

Confirm delete current voice memo

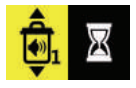

Deleting current voice memo

As shown above, zoom in button  $\clubsuit$  and zoom out button  $\clubsuit$  can select confirmed option, and then press freeze button  $\boxdot$  to

Delete voice memos

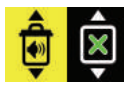

Delete all voice memos menu

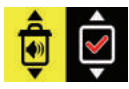

Confirm delete voice memos

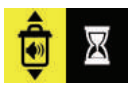

Deleting voice memos

As shown above, zoom in button + and zoom out button - can select confirmed option, and then press freeze button to delete all voice memos.

Delete current photo

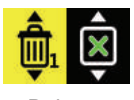

Delete current photo

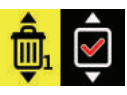

Confirm delete current photo

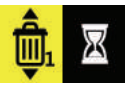

Deleting current photo

As shown above, zoom in button - and zoom out button - can select confirmed option, and then press freeze button  $\bigcirc$  to delete current photo.

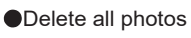

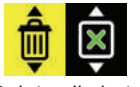

Delete all photos

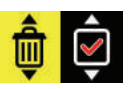

Confirm delete all photos

**t** 

Deleting all photos

As shown above, zoom in button + and zoom out button - can select confirmed option, and then press freeze button to delete all photos.

Format disk

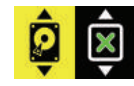

Format menu

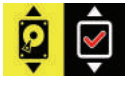

Confirm format

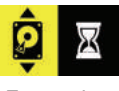

Formatting

As shown above, zoom in button - and zoom out button - can select confirmed option, and then press freeze button  $\bigcirc$  to format disk.

Special reminder: Once deleting the file, the file cannot be restored. Please be careful.

Once formatting the disk, all files will be deleted and cannot be restored. Please be careful.

### 3.Information menu

Long press freeze button **O** to enter information menu to check system information.

Battery power display

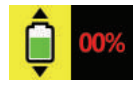

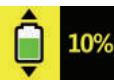

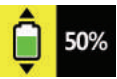

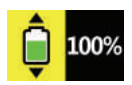

Low power, to be off.

Low power

Half power

Full power

As shown above, battery power will be displayed as a percentage.

•File information display

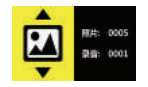

File information

As shown above, the file information menu displays the total number of pictures and voice memos.

Disk information display

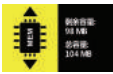

Built-in memory information

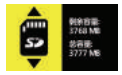

TF card information

As shown above, the disk information menu displays the current disk free space and the total space.

Version information display

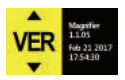

Version information

As shown above, the version information menu displays the product model, firmware version number, and firmware compilation time.

## **Computer configuration requirements**

This digital video magnifier requires the PC to meet the following requirements:

Windows® Win7/Vista/XP operating system;
Intel® Pentium 4, 2.8 GHz CPU or above;
At least 1GB RAM or above;
Standard USB 2.0 or above;
512MB or above video card;

## Precautions

In order to keep your digital video magnifier works in the best condition, please read the following notes carefully:

Please do not expose it directly to high temperatures or sunlight;

Please keep it away from moisture, rain, liquids and chemicals;

 Please do not use it near to electronic equipments, and medical equipments, which are not under insufficient shield;

- •Please ensure that using it at temperatures between 10  $^{\circ}$  C and 40  $^{\circ}$  C;
- Please ensure that it is stored at temperatures between -20 ° C and 65 ° C;
- Do not try to repair or open the aids to avoid damaging warranty;
- Please use the matching power supply and battery, otherwise danger or loss will occur;
- Unplug power and remove battery before cleaning magnifier. Use soft cloth to clean it, alcohol solvents or any other cleaners cannot be used.

### Warning:

Do not use it during charging!

White LED surface in high temperature, do not touch!

## **Problems solutions**

| Problem                                           | Solutions                                                                                                    |
|---------------------------------------------------|----------------------------------------------------------------------------------------------------|
| Black screen                                      | Long press power button to power on;<br>Battery without power, charging it;<br>Make sure the lens focus on the reading<br>materials;                                                                                                |
| Can not power on                                  | Battery without power, charging it;                                                                                                    |
| No sound                                          | Make sure if the volume at 1 to 5 in the menu setting;                                                                                                    |
| Video magnifier focus failed,<br>image is blurred | Make sure if the environment is dark;<br>Try to press focus button to focus one time;<br>Make sure if enter to manually focus mode;                                                                                                 |
| Image is too dark or too bright                   | Make sure the lens focus on the reading;<br>Make sure if choose right lens<br>(far/near lens) ;                                                                                                    |
| Image is blurred or dirty                         | Wipe the LCD screen and lens goggles;<br>Make sure if choose right lens<br>(far/near lens) ;                                                                                                    |
| Reading text is too small                         | To adjust zoom rate by pressing the zoom in button;                                                                                                    |
| Can not save or card error prompt                 | Please format TF or change TF card;                                                                                                    |
| Connected to the TV,<br>but the TV is not shown   | Make sure the TV is on;<br>When use the AV cable, switch the TV<br>input to AV input;<br>When use HDMI cable, switch the TV<br>input to HDMI input;<br>Make sure the video cable is properly c<br>onnected to the magnifier and TV; |